## You Tube Uploading your audition video

## You will need to login or create your own free YouTube account, or use the account of a friend!

| Image: Second system       Image: Second system         Image: Second system       Image: Second system         Image: Secon |                                                                | 2 (gload videos 2 ) 2 )                                                                                                    | Choose or drag<br>your audition<br>file. Preferably, it<br>should be an mp4<br>file. |
|----------------------------------------------------------------------------------------------------|----------------------------------------------------------------|----------------------------------------------------------------------------------------------------|--------------------------------------------------------------------------------------|
| 3 Audience<br>This video is set to not made for kids Set by you<br>Regardless of your location, you're legally required to comply y                                                                                                    | All you need to do<br>here is click "No, it's<br>not for kids" | m alt sangaarakaminta ikasana miaka sasana mita ika simufamana Jamakakalina.<br>Faarkeen si mada dari sasak ito manakakamini                                                                                                    |                                                                                      |
| Privacy Protection Act (COPPA) and/or other laws. You're require videos are made for kids. What's content made for kids?                                                                                                    | click NEXT                                                     | Michael Mozart                                                                                                    | Saved as private 🔲 🗙                                                                 |
| Features like personalized ads and notifications won't be<br>(i) kids. Videos that are set as made for kids by you are more<br>alongside other kids' videos. Learn more                                                                                                    | 4                                                              | Details     Video elements     Checks      Video elements Use cords and an end screen to enow viewers related videos, websites, and calls to action. Learn more                                                                                                    | Visibility                                                                           |
| Vos it's made for kide                                                                                                    |                                                                | Add subtitles Reach a broader audience by adding subtitles to your video                                                                                                    | ADD                                                                                  |
| No, it's not made for kids                                                                                                    |                                                                | Add an end screen                                                                                                    | IMPORT FROM VIDED ADD                                                                |
| 5<br>Michael Mozart Saved as priv                                                                                                    | ato 山 ×                                                        | Add cards         Promote related content during your video         Nothing to do on this screen cl                                                                                                    | ADD                                                                                  |
| Details Video elements Checks Visible                                                                                                    | lity                                                           |                                                                                                    |                                                                                      |
| Checks<br>Will check your video for instant that may restrict in visibility and then you will have the<br>opportunity to 6 is instants before publishing your video.<br>Checks will not run unoil 30 hos finished processing. I earn more<br>Checks                                                                                                    | 6                                                              | Michael Mozart  Details Video elements Checks  Visibility                                                                                                    | Seved as private X<br>Visibility                                                     |
| Creding if your sides contains any copyrighted content<br>Remember These check results even't final. Issues may come up to the future that<br>Impact your sides Learn more.                                                                                                    | iend feedback                                                  | Chaose when to publish and who can see you video  Save or publish Mala your video public unitiesed, or private O Private                                                                                                    | Uploading video                                                                      |
| Nothing to do on this screen click NEXT                                                                                                    |                                                                | Original and participate can watch your trade     Original Anyone with the view link can watch your trade     Original Anyone with the view link can watch your trade     Original Original Origin | Hard Mozart<br>too Ins<br>ps://youtu.be/420HU4g.JeM                                  |
|                                                                                                    |                                                                | Select a date to make your vides public                                                                                                    |                                                                                      |
| Video uploading           Your video is still uploading and will be unlisted once uploading and processing finish. Keep this browser tab open until uploading completes.                                                                                                    |                                                                | Click " <b>Unlisted</b> " - don't miss this important step!<br>On the same screen copy the video link at the right -<br>this is the link you must paste into your application                                                                                                    |                                                                                      |
| Michael Mozart                                                                                                    |                                                                |                                                                                                    |                                                                                      |
| ▲ SD                                                                                                    |                                                                | That's it!                                                                                                    |                                                                                      |

CLOSE

You may have multiple links (one for each video) or one link if your video has all 4 pieces contained